## **MATRÍCULA DE ESTUDIANTES**

## MATRÍCULA DE ESTUDIANTES

En la configuración del SIAGIE del año 2016, la matrícula se realiza de acuerdo al registro previo del estudiante (Estudiante nuevos y estudiantes matriculados en años anteriores).

La matrícula se puede realizar de dos formas **(Individual y/o masiva).** Matrícula individual es para realizar la matrícula estudiante por estudiante y la Matrícula Masiva para matricular a los estudiantes aprobados y/o desaprobados masivamente.

## La secuencia para realizar matricula masiva es la siguiente:

- 1.- Crear todas las secciones en el año 2016
- 2.- Cambiar al año académico al 2015 y crear la sección posterior:
  - Clic en Administración IE -> Configuración Año Escolar -> Ciclos grados y secciones.
  - Seleccionar una sección (ejemplo Primer grado)
  - Sección Posterior del 1 grado 2015: Seleccionar Segundo Grado 2016
  - Grabar.

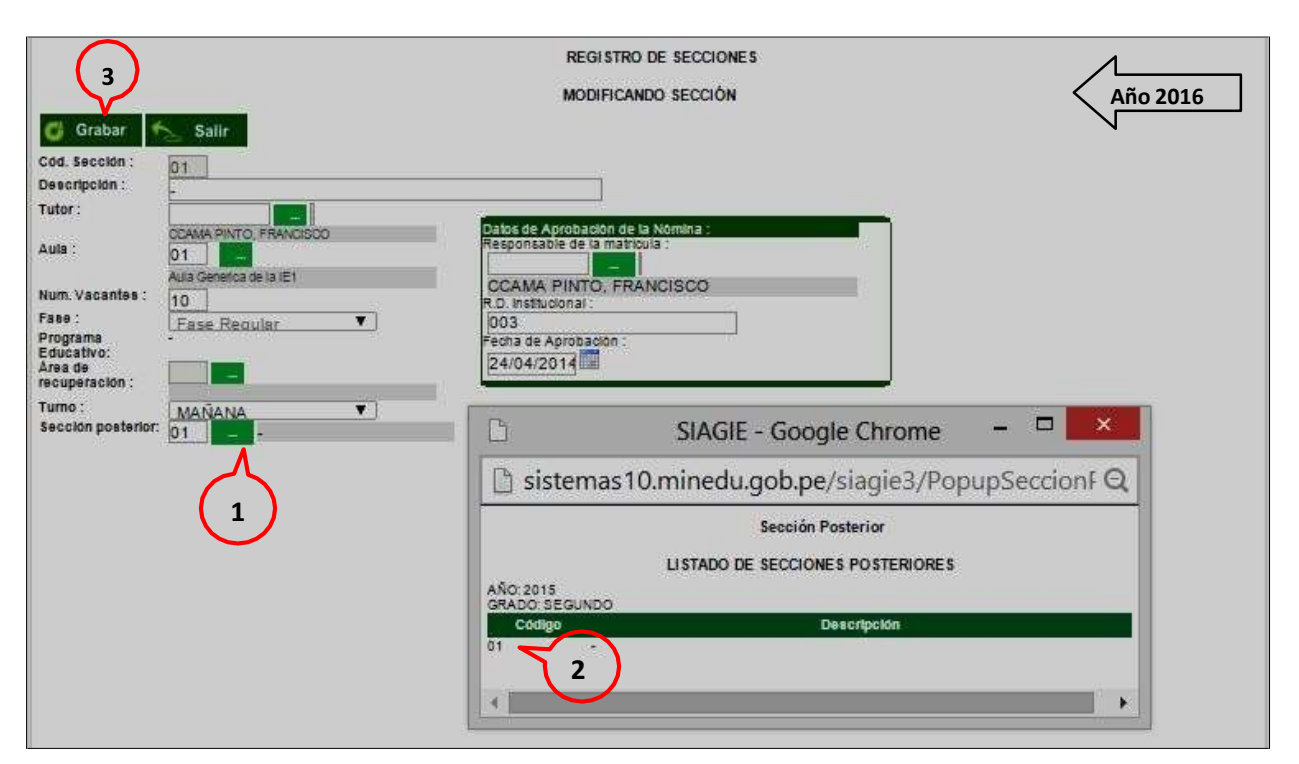

## 3.-Realizar la Matricula Masiva, asi:

- Ir al año 2016
- Matrícula -> Matrícula Masiva.
- Seleccionar Grado y Sección
- Clic sobre el botón Listar Estudiantes
- Seleccionar estudiantes activando el check (solo activar los estudiantes que están a matricular en el 2016)
- Clic sobre el botón Ratificar Matrículas

|                                                             | Gestion Publica<br>Niver Educativo Primaria<br>DRE/UGEL 2100 - D                          | - Sector Educación<br>RE Puno/210006 - UGEL Huancane                       | Usuarlo: PACO                                      | RICONA APAZA, JUAN                                      | CARLOS                                          | ción         |
|-------------------------------------------------------------|-------------------------------------------------------------------------------------------|----------------------------------------------------------------------------|----------------------------------------------------|---------------------------------------------------------|-------------------------------------------------|--------------|
|                                                             | Matrícula > M                                                                             | atrícula Masiva                                                            |                                                    |                                                         |                                                 | en Al        |
| atricula                                                    | Masiva                                                                                    |                                                                            |                                                    |                                                         |                                                 |              |
| IMPORT                                                      | TANTE                                                                                     |                                                                            |                                                    |                                                         |                                                 |              |
| La matr                                                     | icula masiva se encuen                                                                    | tra habilitada únicamente para los estudiantes que                         | cumplan las siguientes co                          | ondiciones:                                             |                                                 |              |
| • 1                                                         | Debe tener situación fina                                                                 | I APROBADO o DE SAPROBADO en la matrícula de                               | el año anterior inmediato.                         |                                                         |                                                 |              |
| • •                                                         | No debe estar matricula                                                                   | do en el año escolar seleccionado.                                         |                                                    |                                                         |                                                 |              |
| Los est                                                     | udiantes que no cumplar                                                                   | las condiciones descritas, deberán ser matrícula                           | dos por la opción Matricul                         | a Individual.                                           |                                                 |              |
| Eachs d                                                     | Matricula 09.02.2015                                                                      |                                                                            |                                                    |                                                         |                                                 |              |
| rechard                                                     | e matricula va-us-zorg                                                                    |                                                                            |                                                    |                                                         |                                                 |              |
| recia u                                                     |                                                                                           |                                                                            |                                                    |                                                         |                                                 |              |
| Selecciona<br>Ingresa                                       | r<br>r datos obligatorios.                                                                |                                                                            |                                                    |                                                         |                                                 |              |
| Selecciona<br>Ingresa<br>Grado a ma                         | r<br>r datos obligatorios.<br>atricular: <b>SEGU</b>                                      | NDO V Sección: - V                                                         | Listar Estudian                                    | tes                                                     |                                                 |              |
| Selecciona<br>Ingresa<br>Grado a ma                         | r<br>r dates obligatorios.<br>atricular: <b>SEGU</b>                                      | NDO V Sección: 💽 V                                                         | Listar Estudian                                    | tes                                                     | Ratificar Mat                                   | tricu        |
| Selecciona<br>Ingresal<br>Grado a ma                        | r<br>r datos obligatorios.<br>atricular: <b>SEGU</b>                                      | NDO ¥ Sección: • ¥                                                         | Listar Estudian                                    | tes<br>Sibackin Final                                   | Ratificar Mat                                   | tricu        |
| Selecciona<br>* Ingresal<br>Grado a ma<br>entronse          | r<br>r datos obligatorios.<br>atricular: SEGU<br>Código Estudiant                         | NDO ▼ Sección: • ▼<br>Apelistos y Nontries                                 | Listar Estudian                                    | tes<br>Siluación Final<br>(vito Antesio)<br>aprilo Rabo | Ratificar Mat<br>Validation DN<br>Validation DN | tricu        |
| Selecciona<br>* Ingresal<br>Grado a ma<br>0 DN<br>60177035  | r<br>r datos obligatorios.<br>atricular: SEG U<br>Codgo Estudant<br>11214783100040        | NDO ▼ Sección: • ▼<br>Apelidos y Nontiss<br>QUI SPE HUANCA ANDERSON ROBERT | Ciada<br>(Aña Anleran<br>PRIMERO                   | te s<br>Siluación Final<br>(Año Antello)<br>APROBADO    | Ratificar Mat<br>Validation DN<br>VALIDADO      | tricu        |
| Selecciona<br>* Ingresal<br>Grado a ma<br>R DN<br>60177035  | r<br>r datos obligatorios.<br>atricular: SEGU<br>Codigo Estudiant<br>11214783100040       | NDO V Sécción: - V<br>Apelitos y Nondiss<br>Qui spe Huanca Anderson Robert | Cada<br>(Año Anterion<br>PRIMERO                   | te s<br>Situscon Final<br>(Alto Anteron)<br>APROBADO    | Ratificar Mat<br>Valiación DN<br>VALIDADO       | tricu        |
| Selecciona<br>* Ingresal<br>Grado a ma<br>to DN<br>60177039 | r<br>r datos obligatorios.<br>atricular: SEGU<br>Códgo Estudant<br>11214783100040         | NDO V Sección: • V<br>Apelidos y Nontiss<br>QUI SPE HUANCA ANDERSON ROBERT | Listar Estudian<br>Gido<br>(Afo Anlaton<br>PRIMERO | tes<br>Silución Final<br>(xão Anieso)<br>APROBADO       | Ratificar Mat<br>Validation DN<br>VALIDADO      | tricu        |
| Selecciona<br>* Ingresal<br>Grado a ma<br>© D4<br>60177035  | r<br>r datos obligatorios.<br>atricular: <b>SEGU</b><br>Codgo Estudiant<br>11214783100040 | NDO V Sección: • V<br>Apendos y Nombes<br>QUI SPE HUANCA ANDERSON ROBERT   | Gado<br>(Año Anletor)<br>PRIMERO                   | tes<br>Silución Final<br>(vito Anteico)<br>APROBADO     | Ratificar Mat<br>Validation DN<br>VALIDADO      | trieu<br>Car |

- 1. <u>Matrícula Individual</u>.- La secuencia de ingreso es la siguiente: Matrícula -> Matrícula
  - -> Matrícula Individual.

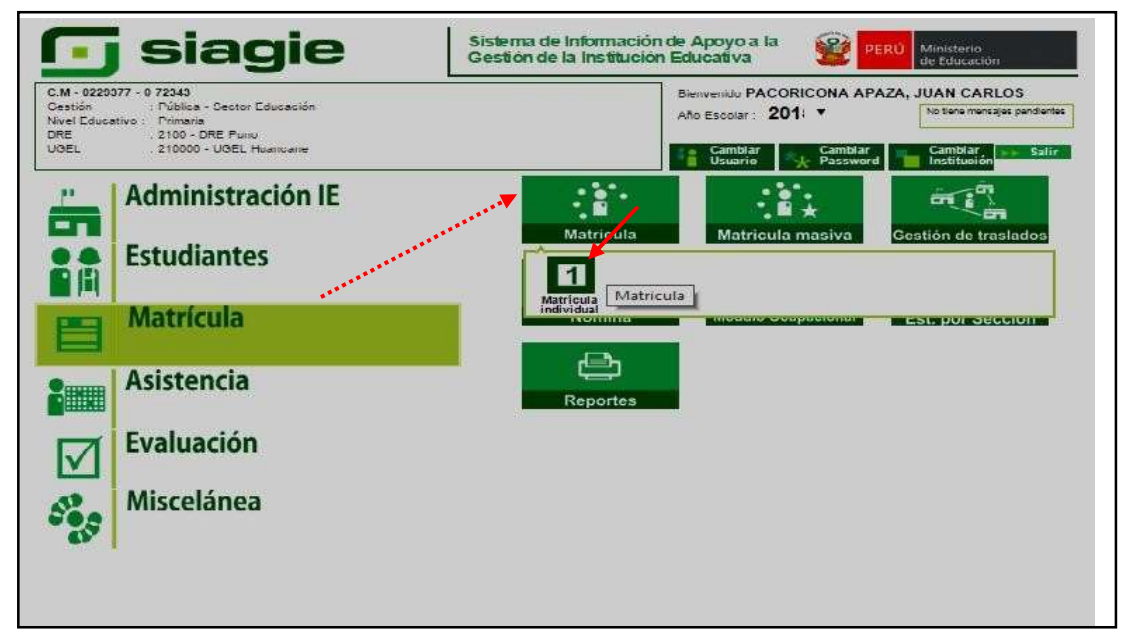